# **Confirming Arrival of Shipments**

## Acknowledgment of received goods:

Upon physical inspection of the items, operator has two choices:

- Click on "**Receive Waybill**" to receive all the consignments of a single waybill.
- Click on "**Receive**" to receive per consignment.

| Internal Transfers                                                          |
|-----------------------------------------------------------------------------|
| 55                                                                          |
| HA Warehouse (Customer Address) (1 shipments)                               |
| 苗 17/Jan/2025 🗟 WB-002932 🕒 Receive Waybill                                 |
| WFP                                                                         |
| 15000 Each 1,500.0 kg 3.24 m <sup>3</sup><br>I ≡ Show Disposition → Receive |
|                                                                             |

**Show Disposition**: It provides the customer with the status and information regarding their consignment line items.

**Receive**: When the cargo is physically received at the destination, it is inspected for any damages or losses before entering it in the system. To receive the consignment in RITA, operators have two options:

#### Method 1:

The operator clicks on "**Receive**" and a window appears that allows the operator to confirm the Receiving Location, Actual Date of Receipt, Transport Documentation Number and Quantity of the items received.

### Confirm receipt of goods for vehicle: 1234, waybill:

| Origin Location                     |                      |                                                  | Receive Lo  | cation                             |                       |                       |
|-------------------------------------|----------------------|--------------------------------------------------|-------------|------------------------------------|-----------------------|-----------------------|
|                                     |                      |                                                  | Bologna     | Guglielmo Marco                    | oni Airport (Airport) |                       |
| Actual Date of Receipt              |                      |                                                  | Comments    | ş                                  |                       |                       |
| 17/Jan/2025                         |                      |                                                  | Commen      | ts                                 |                       |                       |
|                                     |                      |                                                  |             |                                    |                       |                       |
| Transport Documentation Number      |                      |                                                  |             |                                    |                       |                       |
| I.e. Way Bill Number, Goods receive | Note Number, etc     |                                                  |             |                                    |                       |                       |
|                                     |                      |                                                  |             |                                    |                       |                       |
| Number of pallets                   |                      |                                                  |             |                                    |                       |                       |
|                                     |                      |                                                  |             |                                    |                       |                       |
| Handling quantity summary:          |                      |                                                  |             |                                    |                       |                       |
| Consignment Line                    | Quantity<br>Expected | Received in<br>Good Condit<br>× reset quantities | R<br>tion D | eceived in<br>Damaged<br>Condition | Lost in Transit       | Remaining<br>Quantity |
| Print Goods Received Note           |                      |                                                  |             |                                    |                       |                       |
| Close Dialog                        |                      | <b>→)</b> Re                                     | eceive      |                                    | 🔹 🌲 Receive           | and Release           |

#### Method 2:

The operator can "drag and drop" consignments directly from the either the expected "**Internal Transfer**" section or the anticipated "**Customer Deliveries**" section to the desired storage location. Storage locations are indicated in a list on the left-hand side of the screen. For the drag and drop feature:

- Dragging a consignment to "Quick Receive" will receive the cargo items into the planed warehouse.
- Dragging a consignments to any other area will assign the received items to that new location.

×

| Internal Transfers                                                       | Quick Receive                        |
|--------------------------------------------------------------------------|--------------------------------------|
| 🗃 Storage                                                                | 👪 Storage                            |
| 🛔 Customer Address 🛛 👌                                                   | Brindisi - UNHRD Warehouse 1 7,653 m |
| Customer Deliveries                                                      | Rome - UPS Warehouse 4.886 m         |
| Storage                                                                  | San Vito - UNHRD Warehouse 2 110 m   |
| Arriving To: Brindisi - UNHRD Warehouse 1 (Storage) (4 shipments)        | TNT Warehouse - Pisa 9m              |
| <ul> <li>         20/Dec/2024      </li> <li>         BDS-1790</li></ul> | TNT Warehouse - Ancona 222 m         |
| ➡ 07/Jan/2025                                                            | TNT Warehouse - Genova 86 m          |
| ☎ 07/Jan/2025                                                            | TNT Warehouse - Padova 73 m          |
| ■ 15/Jan/2025                                                            | UPS Warehouse - Bologna Om           |
|                                                                          | UPS Warehouse - Milano 277 m         |

**Received in Good Condition**: If all the items received are in good condition, the operator enters the quantity of items received in the column "**Received in Good Condition**". The operator can switch between Handling Unit and Inventory Unit to input the quantity.

| Consignment Line               | Quantity Expected | Received in Good<br>Condition | Received in<br>Damaged Condition | Lost in Transit | Remaining Quantity |
|--------------------------------|-------------------|-------------------------------|----------------------------------|-----------------|--------------------|
| BDS-1106 - 1: Nutrition - RUTF | 15000 Each        | 15000 <b>≓</b> Each           | 0 <mark>≓</mark> Each            | 0 🛱 Each        | 0 Each             |
|                                | in box/ car ton   | 100 Box/Carton                | 0 Box/Carton                     | 0 Box/Carton    |                    |
| Print Goods Received Note      |                   |                               | -                                |                 |                    |

**Received in Damaged Condition:** When items are received at the designated location, the operator can inspect and record any damages or losses observed and enter any comments required. To record items damaged during transit, the operator must enter the quantity under "**Received in Damaged Condition**" The operator can switch between Handling Unit and Inventory Unit to input the quantity.

| Consignment Line               | Quantity Expected           | Received in Good<br>Condition<br>× reset quantities | Received in<br>Damaged Condition | Lost in Transit | Remaining Quantity |
|--------------------------------|-----------------------------|-----------------------------------------------------|----------------------------------|-----------------|--------------------|
| BDS-1106 - 1: Nutrition - RUTF | 15000 Each<br>in Box/Carton | 15000 <b></b>                                       | 0 <b>≓</b> Each                  | 0 ឝ Each        | 0 Each             |
|                                |                             | 100 Box/Carton                                      | 0 Box/Carton                     | 0 Box/Carton    |                    |

Print Goods Received Note

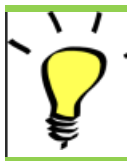

Consignments that comprise of items received in good or damaged condition will be listed under "**Receives in Stock**" section of the "**Receive from a site/customer**"

**Lost in Transit:** Like the above paragraphs, if any items are lost during the transit, the operator can record the quantity lost in the section **"Lost in Transit**" The operator can switch between Handling Unit and Inventory Unit to input the quantity.

| Consignment Line                                           | Quantity Expected | Received in Good<br>Condition | Received in<br>Damaged Condition | Lost in Transit | Remaining Quantity |
|------------------------------------------------------------|-------------------|-------------------------------|----------------------------------|-----------------|--------------------|
| BDS-1106 - 1: Nutrition - RUTF 15000 Each<br>in Box/Carton | 15000 🤁 Each      | 0 <del>≓</del> Each           | 0 🛱 Each                         | 0 Each          |                    |
|                                                            |                   | 100 Box/Carton                | 0 Box/Carton                     | 0 Box/Carton    |                    |
| Print Goods Received Note                                  |                   |                               |                                  |                 |                    |

When a consignment comprises of items recorded as "**Lost in transit**", they are listed under the section "**Lost or Not Sent Items**" inside the tab "Receive from a site/customer"

When items are recorded as lost in transit, operators will be asked to provide an explanation for the loss. Users will also have the option of generating a loss report directly from the receives screen. Loss reports can also be generated after the fact through the "Lost or Not Sent Items" tab.

| Storage                     |                                             | Storage               |
|-----------------------------|---------------------------------------------|-----------------------|
| Arriving To: Brindisi - UNH | IRD Warehouse 1 (Storage) (10 shipments)    | 🕹 Transshipment Point |
| # #99999                    | 🚔 21/Aug/2024 🖺 WB-000539 🔄 Receive Waybill | 🛔 Customer Address    |
| <b>#</b> #99999             | 🞽 21/Aug/2024 🖺 WB-000541 🕒 Receive Waybill |                       |
| <b>#</b> #1234              | ■ 06/Dec/2024 ■ WB-000695 → Receive Waybill |                       |
| #1234                       | 🗯 06/Dec/2024 🖺 WB-000697 🕒 Receive Waybill |                       |
| #99999                      | 🖀 12/Dec/2024 🖺 WB-000700 🕒 Receive Waybill |                       |

**Remaining**: There are cases where all the items requested for storage do not arrive at once. In such cases the users must only enter the quantity received. The outstanding cargo to be received will be displayed in the column referred to as "**Remaining**".

| Consignment Line               | Quantity Expected | Received in Good<br>Condition | Received in<br>Damaged Condition | Lost in Transit | Remaining Quantity |
|--------------------------------|-------------------|-------------------------------|----------------------------------|-----------------|--------------------|
| BDS-1106 - 1: Nutrition - RUTF | 15000 Each        | 7500 🛱 Each                   | 0 <mark>≓</mark> Each            | 0 <b>≓</b> Each | 7500 Each          |
|                                | III DOX/Cal toll  | 50 Box/Carton                 | 0 Box/Carton                     | 0 Box/Carton    |                    |

Print Goods Received Note

| insignment Number               | Organization                       |                       | Origin Location (only for incoming transfers) |
|---------------------------------|------------------------------------|-----------------------|-----------------------------------------------|
| ipment Identification           |                                    | Search                |                                               |
| dentify the receipt by its ID   |                                    | Search among relevant | properties                                    |
|                                 | Internal Transfers                 |                       | Quick Receive                                 |
|                                 | Customer Deliveries                |                       | Storage                                       |
| O Storage                       |                                    |                       | Transshipment Point                           |
| - Storage                       |                                    |                       | Lustomer Address                              |
| Arriving To: Brindisi - UNHRD V | Varehouse 1 (Storage) (4 shipments | ;)                    |                                               |
| •                               |                                    |                       |                                               |